## Thunderbolt Driver Install/Update Guide

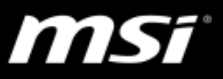

 Get the latest Thunderbolt driver from MSI website Search for product page and click "Download" > the Thunderbolt driver update package is under the Driver tab.

| CC45 Stea | Ith Thin QC |       |               |                     |           |        |           |            |          |
|-----------|-------------|-------|---------------|---------------------|-----------|--------|-----------|------------|----------|
| 0000 0100 |             |       |               |                     |           |        |           |            |          |
| show 3    | 5 mat       | ching | results       | S                   |           |        |           |            |          |
| 1 2       | 3           | 4     | 5 6           | ► NEXT              | M         |        |           |            |          |
|           |             |       |               |                     |           |        |           |            |          |
|           |             | G     | 665 S         | tealth <sup>-</sup> | Thin      | 8RF    |           |            |          |
| C'        | A           | Late  | st 8th Gen. I | Intel® Core™ i7     | processor | Windov | vs 10 Hom | e / Window | s 10 Pro |
|           |             | Dow   | load Man      | ual FAQ Speci       | fications |        |           |            |          |

- Open the Device Manager, and make sure that a Thunderbolt Contorller device is shown under "System devices" (e.g. Thunderbolt<sup>™</sup> Controller – 15D9).
  - If the thunderbolt controller device doesn't show in the device manager, reboot the system and press "delete" button to enter BIOS menu > Advanced
    Thuderbolt firmware update, change the setting to "Enabled" and press "F10" to save configuration nad reset the system.
- 3. Extract the file installer package and open the folder.
- 4. Find and Select the Thunderbolt Driver installer folder "ThunderboltUwdSetup" or "ThunderboltDchSetup".
- 5. Right click on "TbtHostController.inf" and click "Install".

| Name                           |          | Date modified         | Туре               | Size     |
|--------------------------------|----------|-----------------------|--------------------|----------|
| TbtBusDrv.sys                  |          | 6/13/2018 7:56 AM     | System file        | 1,112 KB |
| TbtHostController.inf          |          | 5/10/0010 A.SO ANA    | Cature Information | 5 KB     |
| 🚽 tbthostcontrollerhsacomponen | Open     |                       |                    | 11 KB    |
| TbtHostControllerHsaCompone    | Install  |                       | h.                 | 1 KB     |
| tbtp2pndisdrv.cat              | Print    |                       |                    | 12 KB    |
| TbtP2pNdisDrv.inf              | 🔒 SkyDri | ve Pro                | > 1                | 4 KB     |
| TbtP2pNdisDrv.sys              | Conve    |                       | 71 KB              |          |
| thunderboltcontroller.cat      | Conve    | rt to Adobe PDF and I | EMail              | 12 KB    |

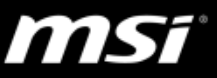

6. Click "OK" to close the window after the installation complete.

| /2018 7:56 AM<br>/2018 4:50 AM | System file<br>Setup Information | 1,112 KB<br>5 KB                                                       |
|--------------------------------|----------------------------------|------------------------------------------------------------------------|
| /2018 4:50 AM                  | Setup Information                | 5 KB                                                                   |
|                                | ecurity Catalog                  |                                                                        |
|                                |                                  | 11 KB                                                                  |
|                                | etup Information                 | 1 KB                                                                   |
| ccessfully.                    | curity Catalog                   | 12 KB                                                                  |
|                                | etup Information                 | 4 KB                                                                   |
|                                | stem file                        | 71 KB                                                                  |
| OK                             | ecurity Catalog                  | 12 KB                                                                  |
|                                | CCESSFUILY.                      | Ccessfully.<br>ecurity Catalog<br>atup Information<br>rstem file<br>ok |

- 7. After installing the Thunderbolt Driver, enter another application launcher (ThunderboltApplicationLauncherSetup) folder.
- 8. Right click on "TbtHostControllerExtension.inf" and click "install".
- 9. After the files are installed, the driver installation process is complete.
- 10.Click <u>here</u> to download "Thunderbolt Control Center" in Microsoft Store.